## 青海省普通高校招生志愿填报考生须知

一、浏览器请使用 IE9.0 以上版本、EDGE 及 Google Chrome 浏览器,并允许浏览器弹出对话框。

二、志愿填报系统入口:访问青海省教育招生考试院 (http://www.qhjyks.com),在"数字招考服务大厅"中点 击"高考志愿填报"。

三、为确保考生志愿信息的安全,正式填报志愿阶段, 考生会有两个密码:登录密码和志愿提交密码。登录密码用 于登录志愿填报系统,提交密码用于考生提交所填报的志愿。 登录系统的初始密码为准考证上的密码,为防止考生登录密 码泄露,考生首次登录系统后必须修改初始登录密码才可以 进行下一步操作(同时请考生核对或修改省内手机电话号码, 便于考生自行重置登录密码)。正式填报时的提交密码是考 生志愿提交密码卡(刮刮卡)上的密码。请考生务必妥善保 管自己的准考证、修改后的登录密码和志愿提交密码刮刮卡。

四、志愿模拟填报演练期间,考生登录密码为考生本人 身份证号码的第9至14位;志愿提交密码为身份证号码后6 位。请注意区分模拟演练与正式填报阶段的密码。

五、考生正式填报的初始登录密码和提交密码为大写字 母和数字的组合,密码中字母从"ABCDEFGHJKLMNPQRSTVWXY" 中随机挑选、数字从"345789"中随机挑选来组成。

1

六、考生只有将本次所填的志愿信息提交系统,并输入

正确的提交密码(密码刮制卡上的志愿提交密码)后,系统 才会保存本次志愿信息。未提交成功的志愿,系统不会保存。

七、每一次志愿填报期间(集中填报和征集志愿),不 限制志愿提交次数,最终投档志愿信息以考生最后一次提交 的数据为准。

八、志愿填报系统开放期间,请考生尽早登录系统,确 保登录密码正确,并熟悉操作流程和系统功能。若不慎忘记 登录密码,有以下两种方式重置登录密码:

 1.考生如果设置了联系电话,且电话号码为省内手机号时,可以在登录页面上填写登录用户名后,点击"重置密码" 按钮,在接收短信验证码后自助重置登录密码。

 老生可联系考区招办,由考区招办审查考生信息无误 后重置考生登录密码。使用此方法重置密码后考生必须立即 登录系统修改登录密码。

九、若考生遗失提交密码,请考生本人填写"青海省普 通高校招生考试志愿填报系统密码重置/查询申请表"(在青 海省教育考试网 http://www.qhjyks.com/"高考动态"栏目 中下载)并交考区招办盖章后,由考区招办上报省教育招生 考试院查询,由考区招办向考生反馈查询结果。

十、考生登录志愿填报系统后,如果10分钟内没有任何操作,系统会自动安全退出。

十一、青海省普通高校招生志愿填报系统的开放和关闭

2

时间以系统显示的时间为准。

十二、请广大考生尽早填报志愿,不要拖延到系统即将 关闭时才填报志愿,以免造成延误。